### Registrazione al Punto di Accesso Lextel

# Guida alla registrazione e alla gestione dei pagamenti UADRA >> La Soluzione Lextel

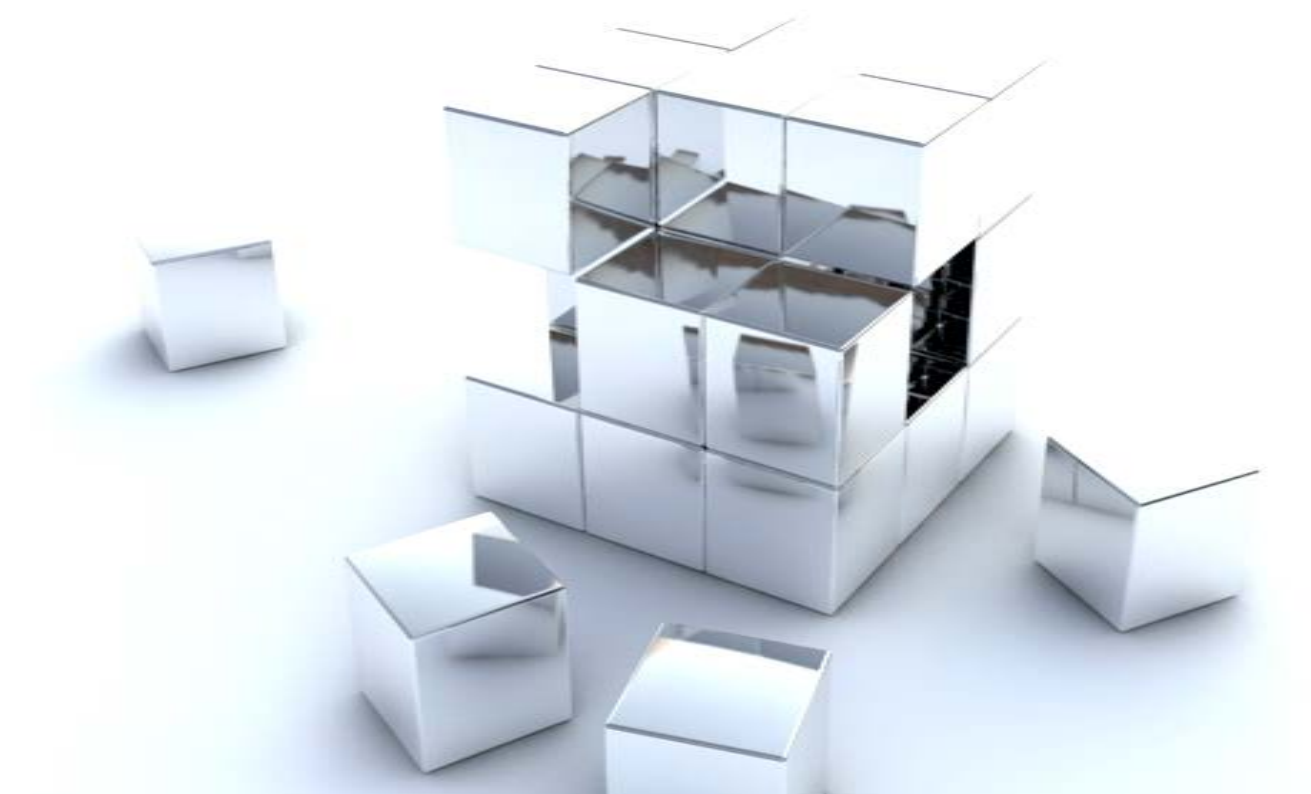

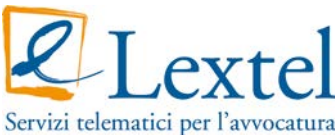

## Utilizzo del dispositivo Lextel Key

L'utilizzo dei servizi forniti da **QUADRA** è subordinato alla registrazione gratuita al **Punto di Accesso** al Processo Telematico ed al possesso di un dispositivo di firma digitale munito di certificato di autenticazione.

| 🔊 Business Key                                                                              |                                                  |
|---------------------------------------------------------------------------------------------|--------------------------------------------------|
| <b>Lextel</b><br><b>KEY</b>                                                                 | FIEMA DIGITALE                                   |
| ACCESSO RAPIDO     IMPOSTAZIONI     GESTIONE PIN     APPLICAZIONI UTILI     MANUALE LITENTE | Banche Dati Lextel                               |
|                                                                                             | Configurazione di Rete per l'accesso ad Internet |
| Customer Care D6 4547581                                                                    | <b>Exercisi</b> telematici per l'avvocatura      |

Inserire il dispositivo *Lextel Key* e attendere l'apertura del Menu principale. Selezionare l'icona "INTERNET" e successivamente
"Accesso alla Giustizia". Verrà avviato il navigatore interno, già configurato per l'accesso con il certificato di autenticazione presente nel dispositivo *Lextel Key*.

Talvolta, a seconda del sistema operativo installato sul computer, il menù principale del dispositivo non viene avviato automaticamente. Sarà quindi necessario avviarlo manualmente come si fa per aprire una qualsiasi memoria USB, quindi, accedere alle **"Risorse del Computer"**, aprire il **disco rimovibile Lextel Key** e cliccare 2 volte sul file **"autorun.exe"**.

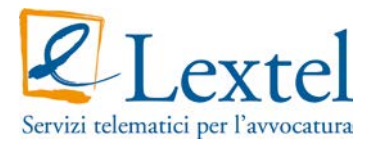

# Registrazione al Punto di Accesso Lextelw.accessogiustizia.it

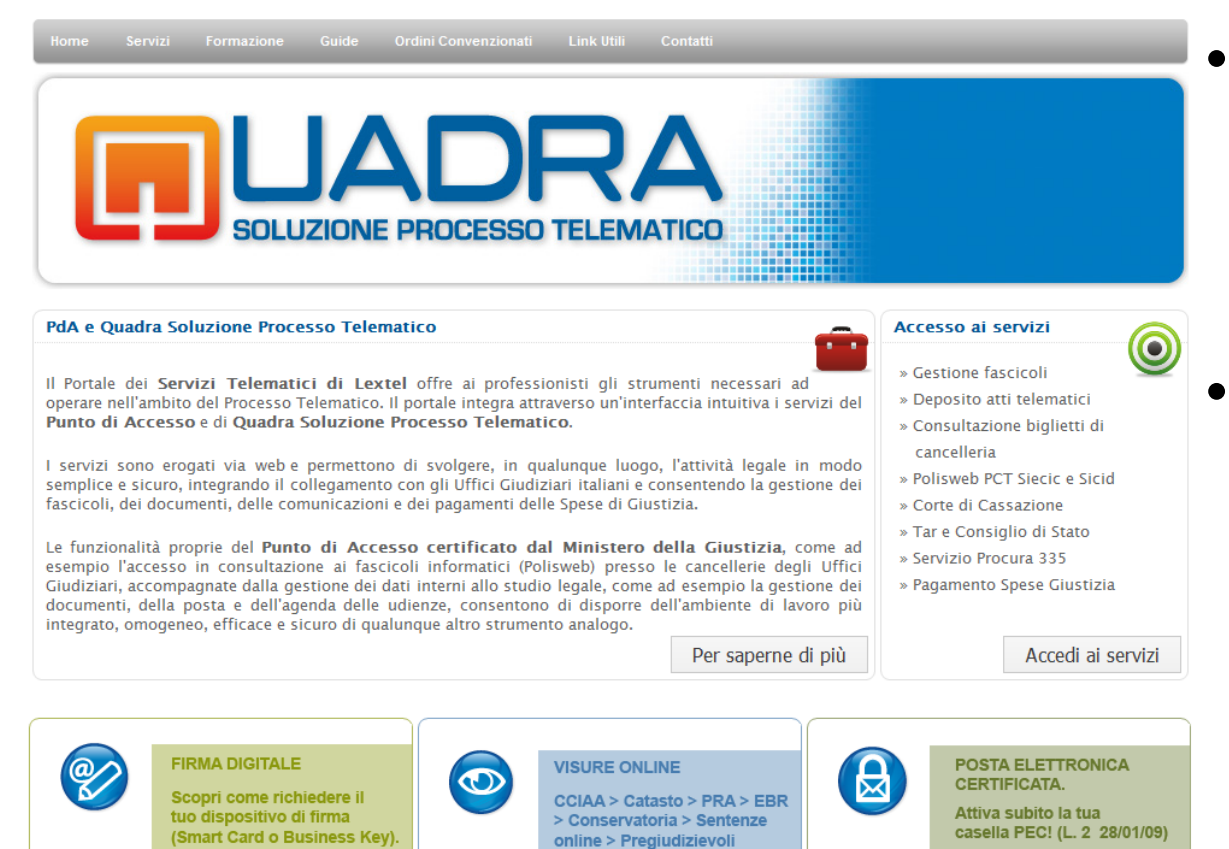

- Verrà aperto in automatico il sito **www.accessogiustizia.it** (Il Punto di Accesso Lextel).
- Cliccare sul pulsante "Accedi ai servizi".

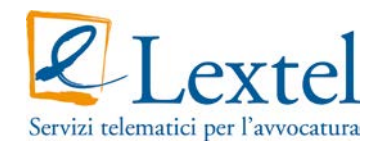

# Registrazione al Punto di Accesso

### • Lege ora mostrate le due modalità di autenticazione disponibili:

### > Accesso con Username e Password

Permette di accedere senza l'utilizzo della firma digitale (non sarà possibile utilizzare i servizi di consultazione quali Polisweb, Corte di Cassazione, Tar, CdS ecc...)

### Accesso con dispositivo di firma digitale

| Username: |                       | 2 Lextel |
|-----------|-----------------------|----------|
| Password: |                       |          |
|           | TRA                   |          |
|           | IRA                   | ENTRA    |
|           | Le hai dimenticate?   | Land     |
|           | Non le hai ancora?* 💽 |          |
|           | Non sei registrato?*  |          |

- Selezionando il pulsante nel box di destra verrà richiesto di inserire il PIN del dispositivo, confermato il PIN verrà avviata la procedura guidata di registrazione; l'utente già registrato eseguirà l'accesso diretto alla Consolle QUADRA.

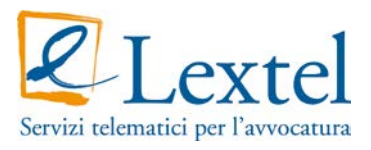

# Registrazione al Punto di Accesso Lextel

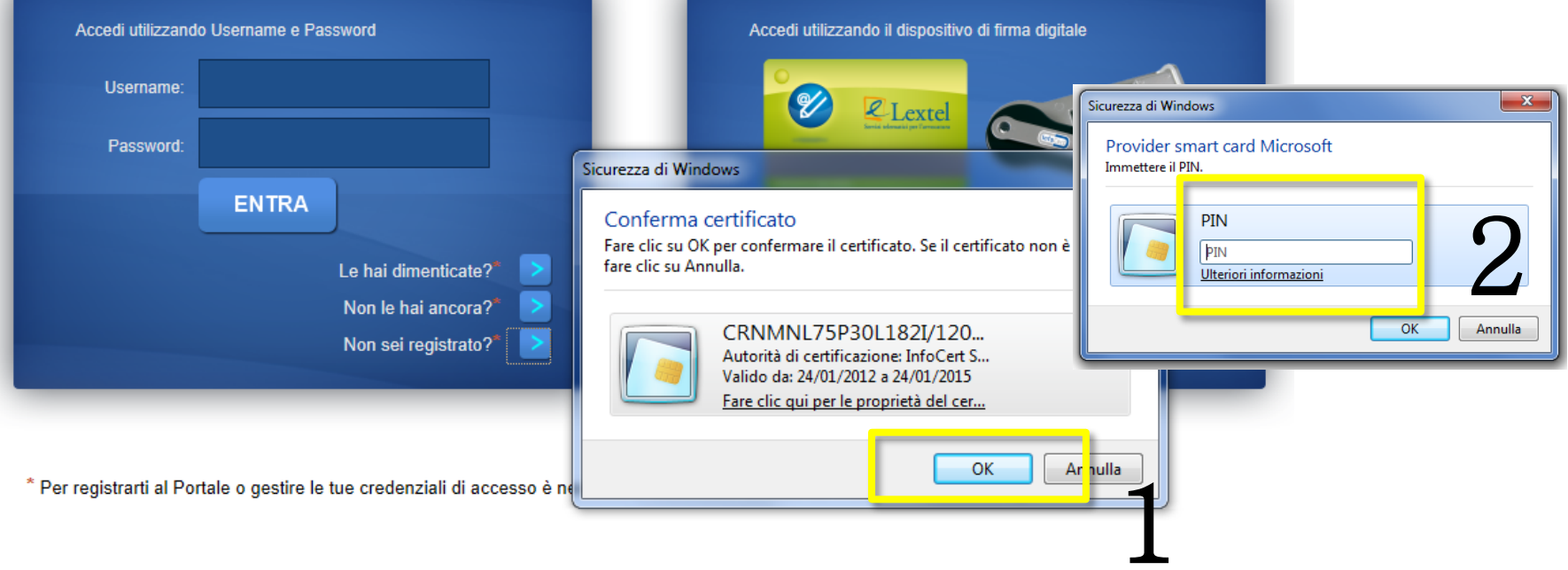

- 1. Verrà richiesto di confermare il certificato
- 2. Cliccando sul pulsante "OK" il certificato viene confermato, sarà ora necessario immettere il PIN del dispositivo di firma digitale e cliccare su "OK" per accedere alla procedura di registrazione al Punto di Accesso.

![](_page_4_Picture_4.jpeg)

### **Registrazione al Punto di Accesso**

|               | <b>byta</b>                                         | [Punto d'Accesso alla Giustizia]                                                                                |
|---------------|-----------------------------------------------------|----------------------------------------------------------------------------------------------------|
| lon           | vi or on te din nvenzior                            | nati Link Utili Contatti                                                                                        |
|               |                                                     |                                                                                                    |
| rocedura g    | uidata di Iscrizione al Punto di Accesso Lexte      | al 🔶                                                                                                    |
|               |                                                     | A Constant of the second second second second second second second second second second second second second se |
| Dati anagraf  | ici dell'utente                                     |                                                                                                    |
| tuoi dati ar  | nagrafici sono richiesti per la fruizione dei se    | ervizi messi a disposizione dal 🙃 o di Accesso Lextel, in particolar modo per il                                |
| rocesso Civi  | ile Telematico (PCT).                               |                                                                                                    |
| l codice fisc | le é quello collegato alla smart card con la qu     | iale ti sei autenticato a sito e non e modificabile.                                                            |
|               |                                                     |                                                                                                    |
|               | Codice Fiscale MRNRS178A01H5011                     |                                                                                                    |
|               | Cognome ROSSETTI                                    |                                                                                                    |
|               | Nome * MARIANO                                      |                                                                                                    |
| Data di       | Iscita (gg/mm/aaaa) * 01/01/19/8                    |                                                                                                    |
|               | Comune di nascita * ROMA                            |                                                                                                    |
|               | Nel caso di nascita in stato ester                  | ro                                                                                                    |
|               | indicare come provincia "Estera"                    |                                                                                                    |
|               | Indirizzo residenza * VIA PALERMO, 15               |                                                                                                    |
|               | CAP residenza * 00100                               |                                                                                                    |
|               | Comune residenza * ROMA                             |                                                                                                    |
|               | Provincia residenza * Roma 💌                        |                                                                                                    |
|               |                                                     |                                                                                                    |
| ategoria n    | afessionale dell'utente                             |                                                                                                    |
| outcyona p    |                                                     |                                                                                                    |
| Seleziona da  | la casella a discesa la categoria professionale     | a cui appartieni. Se es <mark>ta</mark> non è presente, scegli l'ultima voce "Altra categoria".                 |
|               | Categoria utente * AVA/OCATLE PROCURATO             |                                                                                                    |
|               |                                                     |                                                                                                    |
| Dati riguard  | nti l'Ordine di appartenenza e il domicilio le      | egale                                                                                                    |
|               |                                                     |                                                                                                    |
| Di seguito s  | no richiesti i dati di iscrizione all'Albo degli A  | vvocati e quelli attine, ti al domicilio legale. Se quest'ultimo coincide con quello di                         |
| esidenza, e   | cea <u>dui</u> per il riempilliento automatico.     |                                                                                                    |
| o             | line di appartenenza * Ordine degli Avvocati di Ron | na                                                                                                    |
| Data iscrizi  | ne albo (gg/mm/aaaa)                                | CONDIZI ONI GENERALI DI CONTRATTO                                                                               |
|               | lumero iscrizione albo                              |                                                                                                    |
| Ind           | zzo domicilio legale * VIA PALERMO, 17              | DEFIN ZIONI                                                                                                    |
|               | CAP domicilio legale * 00100                        |                                                                                                    |
| Co            | une domicilio legale * ROMA                         | Ai fini lel presente accordo si intende per:                                                                    |
| Pro           | ncia domicilio legale * Roma 💌                      |                                                                                                    |
|               |                                                     | <ul> <li>"C intratto": l'intera disciplina dei servizi erogati da Lextel S.p.A. sul pi</li> </ul>               |
|               |                                                     | Condizioni Generali di Contratto, nei Manuali Operativi dei servizi, ovve                                       |
|               |                                                     | and listing prepari pubblicate sul site unus levtal it                                                          |

- Per concludere la procedura di registrazione al Punto di Accesso sarà sufficiente compilare il modulo online in tutti i campi obbligatori
- Accettare le condizioni generali di contratto e salvare i dati inseriti cliccando sul pulsante in fondo alla pagina "Salva i dati di iscrizione"
- Nella pagina successiva verrà visualizzato il riepilogo dei dati inseriti; cliccando su "Conferma dati iscrizione" la registrazione verrà conclusa.

![](_page_5_Picture_5.jpeg)

• È ora possibile accedere ai servizi forniti da QUADRA.

| Lextel                  | [Punto d'Accesso alla Giustizia]                                                                                                    |
|-------------------------|----------------------------------------------------------------------------------------------------|
| Home Servizi Formazione | Guide Ordini Convenzionati Link Utili Contatti                                                                                                    |
| Iscrizione al PdA       | Messaggio E                                                                                                    |
|                         | L'iscrizione al PdA è avvenuta con successo.                                                                                                    |
|                         | Premere il bottone "Accedi ai servizi" per eseguire il login al sistema.                                                                                                    |
|                         | Una volta entrati in Quadra, per proseguire con la registrazione al Processo Civile Telematico cliccare<br>sull'apposito tasto posto nella barra superiore della scnermata. |
|                         |                                                                                                    |

- Per l'utilizzo di alcuni servizi forniti da QUADRA come la Gestione dei Fascicoli o il Pagamento delle spese di Giustizia, è necessario gestire un "Portafoglio" elettronico che permetterà di eseguire i pagamenti (ad esempio dei diritti di copia) prelevando da un conto prepagato oppure effettuando versamenti appositi.
- Per attivare il conto prepagato sarà sufficiente seguire la procedura guidata di seguito indicata

![](_page_6_Picture_5.jpeg)

### **Gestione del Portafoglio**

Guida alla gestione dei pagamenti

![](_page_7_Picture_2.jpeg)

![](_page_7_Picture_3.jpeg)

![](_page_7_Picture_4.jpeg)

| Accedi utilizzando Usem | ame e Password          |       |
|-------------------------|-------------------------|-------|
| Username:               |                         |       |
| Password:               |                         |       |
| a                       | NTRA                    |       |
|                         |                         | ENTRA |
|                         | Le hai dimenticate?* >  |       |
|                         | Non le hai ancora?* 🛛 🚬 |       |
|                         | Non sei registrato?* 🗾  |       |

 Accedere a QUADRA con dispositivo di firma digitale selezionando il pulsante "ENTRA" nel box di destra

![](_page_8_Picture_3.jpeg)

![](_page_9_Picture_1.jpeg)

Benvenuto: CORNACCHIA MANOLO PEC configurata: manolo.cornacchia@legalmail.it

#### Guide

#### Tools operativi

#### Gestione Fascicoli

È uno strumento di semplice utilizzo pensato per affiancare il professionista nella raccolta e nell'organizzazione di dati e documenti nell'ambito della propria attività. Oltre alla possibilità di gestire fascicoli di differenti tipologie, anche quelli della sfera cosiddetta extra giudiziale, l'applicazione è in grado di gestire l'invio telematico degli atti verso tutti gli Uffici Giudiziari italiani nell'ambito del Processo Telematico, integrando inoltre tutte le funzionalità per l'apposizione della firma digitale.

| Agenda Legale                                                                   |
|---------------------------------------------------------------------------------|
| Consente di acquisire automaticame<br>da Polisweb tutti ali impegni relativi al |
|                                                                                 |

da Polisweb tutti gli impegni relativi alle udienze. Permette inoltre di annotare autonomamente gli appuntamenti, le udienze, le attività e le scadenze, collegandole anche al fascicolo a cui si riferiscono.

#### Client di Posta

Permette ai professionisti di utilizzare la propria casella di posta elettronica certificata arricchita di funzioni specifiche per il Processo Civile Telematico. Queste nuove funzioni semplificano la comunicazione con il gestore PEC del Ministero: è possibile, per esempio, effettuare un deposito di un atto attraverso una semplice procedura che provvederà ad archiviare in modo razionale le varie e-mail di risposta.

#### Polisweb

Permette l'accesso ai Registri di Cancelleria dei vari Uffici Giudiziari senza dover cambiare l'ambiente di lavoro. L'integrazione inoltre consente a Quadra Soluzione Processo Telematico di prelevare dei dati da importare sugli altri moduli della suite, come ad esempio l'Agenda Legale. Risulta infatti possibile importare gli appuntamenti fissati dal giudice per le udienze direttamente nell'agenda di studio.

#### Area Penale

In quest'area è possibile accedere al "Servizio Procura" che consente di richiedere per via telematica, agli Uffici del Ruolo della Procura della Repubblica, informazioni ostensibili (art. 335 C.P.P.) su eventuali iscrizioni di notizie di reato su indagati o persone offese.

#### Spese giustizia

Quadra Soluzione Processo Telematico integra attraverso un modulo specifico tutte le funzionalità che consentono il pagamento delle spese di giustizia. Quest'area consente di eseguire la transazione economica di pagamento per l'importo stabilito e di ottenere contestualmente la ricevuta conforme (file XML) a dimostrare l'avvenuta transazione nei confronti degli Uffici Giudiziari. A breve sarà possibile avviare la procedura di ottenimento di copie di atti per i quali è riconosciuto l'importo dei diritti di copia. Compiuta l'autenticazione verranno mostrati i servizi forniti da QUADRA

Selezionare ora uno dei moduli disponibili per completare l'ingresso ed avere accesso al menù di gestione della Consolle.

![](_page_9_Picture_19.jpeg)

![](_page_10_Picture_0.jpeg)

Il menu di gestione posto sulla sinistra dello schermo permette di:

- Accedere ai servizi forniti da QUADRA
- Attivare il conto prepagato
- Effettuare versamenti sul conto prepagato

Per avviare la procedura guidata di attivazione del conto prepagato selezionare la voce "**Portafoglio**", quindi cliccare sull'icona "Attivazione conto prepagato"

![](_page_10_Picture_7.jpeg)

![](_page_10_Picture_8.jpeg)

![](_page_11_Picture_0.jpeg)

Tools integrativi Storico PCT

### **Gestione dei pagamenti**

Il Portafoglio elettronico – attivazione del conto prepagato

Se non si dispone già di una iscrizione, avrà inizio la procedura di registrazione al sito di eCommerce Lextel.

### Procedura di iscrizione al portale di eCommerce di Lextel

Prima di iniziare a utilizzare i servizi a pagamento offerti dal portale Giustizia Lextel è necessario configurare un'iscrizione sul sito di eCommerce Lextel a esso collegato.

Cliccando sul bottone in basso, sarai condotto sulla pagina di iscrizione al portale di eCommerce www.lextel.it.

Vai alla pagina di iscrizione

cliccare sul pulsante "Vai alla pagina di iscrizione" per avviare la registrazione, quindi seguire la procedura guidata fino alla conclusione della stessa.

Conclusa con successo la registrazione, accedere nuovamente a **QUADRA** collegandosi al sito <u>www.accessogiustizia.it</u> e selezionare la voce "**Portafoglio**" per eseguire un versamento sul conto prepagato.

![](_page_11_Picture_10.jpeg)

![](_page_12_Picture_0.jpeg)

![](_page_12_Picture_1.jpeg)

## Gestione dei pagamenti

Il Portafoglio elettronico – ricarica del conto prepagato

Se si dispone già di un conto prepagato su uno dei portali di eCommerce Lextel o Visura verranno invece mostrati i passaggi per l'associazione del conto prepagato esistente all'utenza del Punto di Accesso.

Procedura di configurazione iscrizione sul portale di eCommerce di Lextel

Prima di iniziare a utilizzare i servizi a pagamento offerti dal portale Giustizia Lextel è necessario configurare un'iscrizione sul sito di eCommerce di Lextel o del nostro partner commerciale Visura.

Il tuo codice fiscale risulta associato a un'utenza del sistema di eCommerce convezionato Visura demo.visura.it.

Per confermare tale associazione ti chiediamo di cliccare sul bottone in basso "Vai alla pagina di login del portale di eCommerce" e di eseguire la procedura di accesso al portale.

#### Attenzione!

- 1. Se **non ricordi la tua password** di accesso al portale, clicca <u>qui</u>. Sarai condotto su una pagina dove potrai richiedere la spedizione al tuo indirizzo di posta della tua password.
- 2. Se **non ricordi né la user né la password** di accesso al sito, clicca <u>qui</u>. Sarai condotto su una pagina del portale dove potrai richiedere la spedizione al tuo indirizzo di posta della tua username. Subito dopo potrai richiedere la password seguendo la procedura indicata al punto 1.

Vai alla pagina di login del portale di eCommerce

Cliccare sul pulsante "Vai alla pagina di login del portale eCommerce" per eseguire l'accesso. La configurazione dell'iscrizione avverrà automaticamente. È ora possibile ricaricare il conto prepagato seguendo la procedura indicata.

![](_page_12_Picture_14.jpeg)

## Gestione dei pagamenti

Il Portafoglio elettronico – ricarica del conto prepagato

Cliccare sul pulsante in fondo alla pagina per iniziare la procedura di ricarica del conto prepagato, successivamente, selezionando "Avanti", verranno mostrate le modalità a disposizione per eseguire il versamento.

| Ricarica conto prepagato                                                                                                    |                                                                                     |                                                                             |  |  |
|----------------------------------------------------------------------------------------------------|-------------------------------------------------------------------------------------|-----------------------------------------------------------------------------|--|--|
| Alcuni servizi messi a disposizione dal Punto di Accesso Lextel necessitano per la loro fruizione di un <b>Conto Prepagato</b> (detto anche Conto ricaricabile a scalare).                                                                                                    |                                                                                     |                                                                             |  |  |
| Si tratta di un "borsellino virtuale" da cui il sistema preleverà via via gli                                                                                                    |                                                                                     |                                                                             |  |  |
| Tale conto viene alimentato dalle ricariche da te effettuate tramite ve                                                                                                    |                                                                                     | Ricarica Conto                                                              |  |  |
| In questo momento sul tuo Conto Prepagato hai 48.19 Euro.                                                                                                    |                                                                                     |                                                                             |  |  |
| Di seguito è descritta la procedura di ricarica del conto prepagato.                                                                                                    | Procedura gu<br>Benvenuto nella procedura guidata di r                              | uidata di ricarica del Conto Prepagato<br>ricarica del tuo Conto Prepagato. |  |  |
| Procedura di ricarica del conto prepagato                                                                                                    | Attualmente il saldo del tuo Conto è di                                             | 48.19 Euro.                                                                 |  |  |
| Per caricare il tuo conto prepagato hai la possibilità di utilizzare<br>Visura S.p.A., nostro partner commerciale.                                                                                                    | Cliccando sul tasto "Avanti" sarai condo<br>versare sul Conto e la modalità di vers | otto sul modulo dove potrai indicare l'importo che desideri<br>samento.     |  |  |
| Potrai utilizzare la tua utenza sul portale <b>demo.visura.it</b> .                                                                                                    |                                                                                     | Avanti                                                                      |  |  |
| Cliccando sul bottone "Vai al portale di eCommerce Visura" ve<br>procedura guidata di ricarica del conto prepagato.                                                                                                    |                                                                                     |                                                                             |  |  |
| Puoi seguire la stessa procedura anche nel caso tu abbia già eseguito un ordine di ricarica del conto prepagato e desideri conoscerne lo stato di avanzamento.                                                                                                    |                                                                                     |                                                                             |  |  |
| Al termine della procedura, sarai cisculture di funce di funce di |                                                                                     |                                                                             |  |  |
|                                                                                                    |                                                                                     |                                                                             |  |  |

![](_page_13_Picture_4.jpeg)

Tools integrativi Storico PCT

Tools operativi

Portafoglio

![](_page_14_Picture_0.jpeg)

## Gestione dei pagamenti

Il Portafoglio elettronico – ricarica del conto prepagato

Indicare l'importo da versare e selezionare una modalità di versamento tra Assegno, Bollettino Postale, Bonifico Bancario, Carta di credito.

| Modulo Versamento                                                                                                    |                                                  |
|----------------------------------------------------------------------------------------------------|--------------------------------------------------|
| Saldo: 48,19<br>Importo da<br>Versare:<br>Modalità<br>Pagamento:<br>Il versamento per diritti di segreteria e bolli per la protocollazione delle pratiche<br>telematiche va effettuato da PREPAGATO DEPOSITO PRATICHE TELEMATICHE.                                                                                                    | Premere "Avanti" per<br>confermare l'operazione. |
| indietro - Avanti                                                                                                    |                                                  |
| Operazione completata con successo                                                                                                    |                                                  |
| Operazione completata con successo                                                                                                    | Seguire le istruzioni pe                         |
| L'ordine di versamento sul conto prepagato con IVA è stato confermato con successo. Il codice<br>identificativo dell'ordine è AB1601991. È obbligatorio riportarlo sulla causale di versamento e<br>inviare copia del versamento via fax allo 0623325788 o in e-mail. Ciò renderà ancora più veloci<br>il processo di evasione dell'ordine stesso.<br>modalità scelta: bonifico | il versamento e Preme<br>"Torna al sito di       |
| importo da versare: 180.00                                                                                                    | partanza" por torpara                            |
| intestatario: visura s.p.a.                                                                                                    | partenza per tornare                             |
| banca: banca sella                                                                                                    | automaticamonto                                  |
| conto: 000910767281                                                                                                    | automaticamente                                  |
| abi: 03268                                                                                                    | all'interne di OLIADE                            |
| cab: 03203                                                                                                    |                                                  |
| cin: q<br>cin int: it94                                                                                                    |                                                  |
| iban: it84 a 03268 03203 000910767281                                                                                                    |                                                  |
| Torna al sito di partenza                                                                                                    | 8                                                |

Seguire le istruzioni per il versamento e Premere "Torna al sito di partenza" per tornare automaticamente all'interno di QUADRA

![](_page_14_Picture_6.jpeg)

Tools integrativi Storico PCT